### Настройка родительского контроля в Windows 10

Функция родительского контроля в Windows 10 позволяет осуществлять:

мониторинг действий, выполняемых учетной записью ребенка;

установить ограничение на скачивание и установку приложений (игр) из онлайн-магазина Windows по возрастному цензу (имеется пять возрастных категорий: для любых возрастов; от 6 лет; от 12 лет; от 16 лет; от 18 лет);

мониторинг использования интернет-браузеров (сохраняет историю посещений вебсайтов);

установить ограничение времени работы устройства под управлением Windows 10.

Отметим, функция родительского контроля имеет свою специфику, заключающуюся в том, что настройки безопасности можно произвести только из-под учетной записи Майкрософт. Эта особенность серьезно снижает эффективность данного инструментария, так как допускает множество путей обхода ограничений и плюс ко всему требует обязательного соединения с сетью Интернет. Тем не менее, в ряде случаев даже такой родительский контроль обеспечивает вполне неплохую защиту для ребенка.

Включение и выключение функции родительского контроля

Чтобы включить функцию родительского контроля в Windows 10, зайдите в систему под учетной записью администратора, перейдите из меню Пуск в раздел «Учетные записи пользователей». В категории «Семья и другие пользователи» нажмите «Добавить члена семьи».

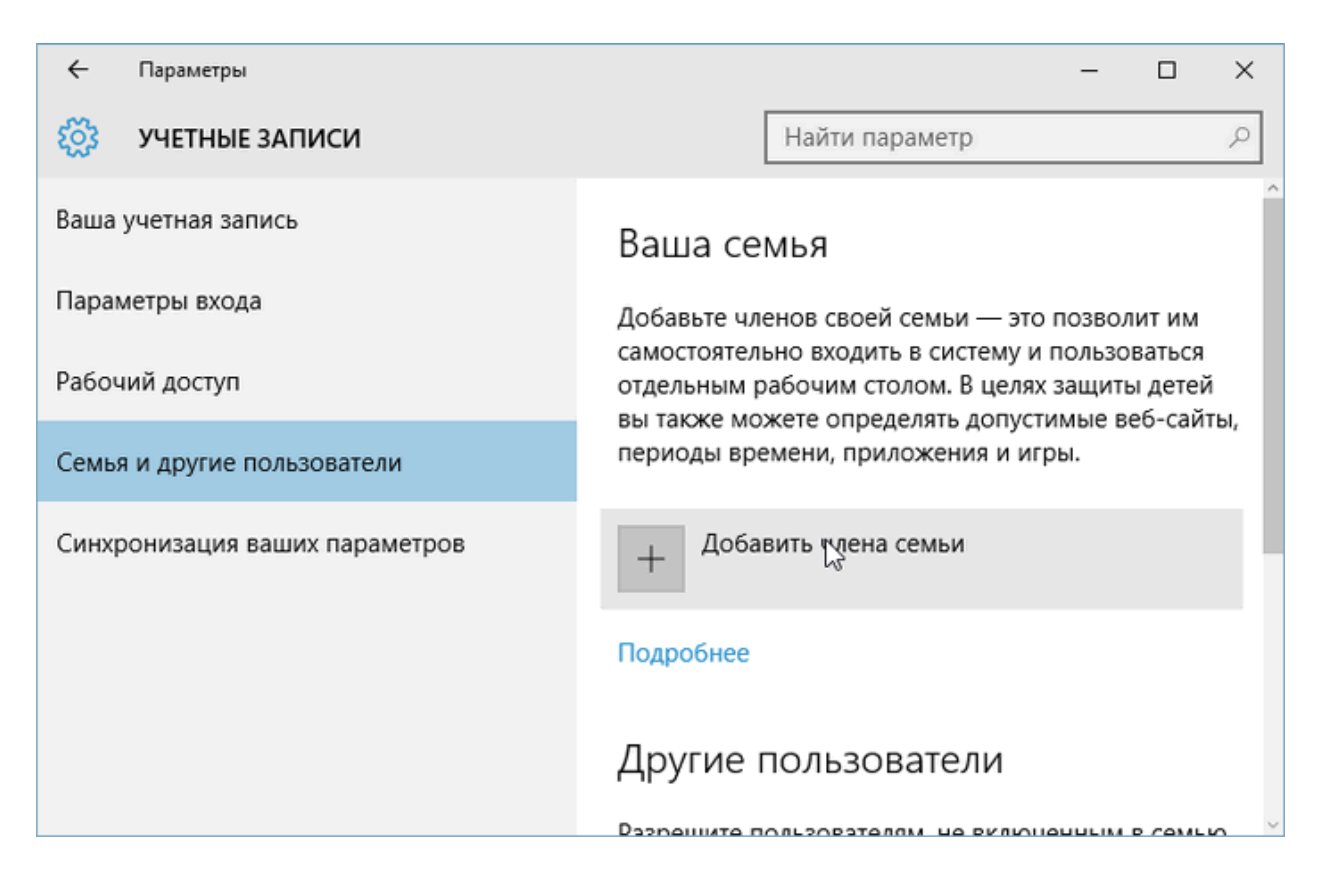

В появившемся диалоговом окне выберете создание учетной записи ребенка.

|                                                                                                    | $\times$ |
|----------------------------------------------------------------------------------------------------|----------|
|                                                                                                    |          |
|                                                                                                    |          |
| Добавить учетную запись взрослого или ребенка?                                                                                                    |          |
| Введите адрес электронной почты пользователя, которого вы хотите добавить.<br>Если у него есть Windows, Office, Outlook.com, OneDrive, Skype или Xbox |          |
| введите адрес электронной почты, который используется для входа.                                                                                      |          |
| 💿 Добавить учетную запись ребенка                                                                                                    |          |
| Безопасность детей в Интернете выше, если у них есть собственная<br>учетная запись                                                                    |          |
|                                                                                                    |          |
|                                                                                                    |          |
| D                                                                                                    |          |
| введите его адрес электронной почты                                                                                                    |          |
| У пользователя, которого я хочу добавить, нет адреса электронной почты                                                                                |          |
|                                                                                                    |          |
|                                                                                                    |          |
|                                                                                                    |          |
|                                                                                                    |          |
|                                                                                                    |          |
| Далее Отмена                                                                                                    |          |
|                                                                                                    |          |

Нажимаем «Далее» и переходим к окну ввода личных данных. Здесь необходимо указать адрес электронной почты (можно создать новый ящик или использовать уже существующий), пароль, страну проживания и дату рождения ребенка. Для детей младше 8 лет автоматически будут подобраны более строгие параметры контроля.

## Давайте создадим учетную запись

Windows, Office, Outlook.com, OneDrive, Skype, Xbox лучше использовать с учетной записью Майкрософт, которая предоставляет доступ к большему объему функций и широкие возможности персонализации. Подробнее

Имя petya.ivanov@outlook.com доступно.

| petya.ivanov | @outlook.com |
|--------------|--------------|
|              |              |

| Использовать существующи | й адрес электронной |  |
|--------------------------|---------------------|--|
| почты                    |                     |  |

| Россия |   |         |   |      | ~      |  |
|--------|---|---------|---|------|--------|--|
| 26     | ~ | Февраль | ~ | 2007 | $\sim$ |  |
|        |   | -       |   |      |        |  |
|        |   |         |   |      |        |  |
|        |   |         |   |      |        |  |

На следующем этапе потребуется ввести номер телефона или еще один адрес электронной почты, которые могут пригодиться для восстановления пароля или разблокировки аккаунта.

## Помогите защитить сведения вашего ребенка

Сведения безопасности помогут защитить учетную запись ребенка. Они будут использоваться для восстановления пароля, защиты от хакеров и входа в систему при блокировке. Мы не будем использовать эти данные для отправки спама.

| Номер телефона                |                |     |  |
|-------------------------------|----------------|-----|--|
|                               |                |     |  |
|                               |                |     |  |
|                               |                |     |  |
|                               |                |     |  |
|                               |                |     |  |
| обавить адрес эл. почты вмест | о номера телеф | юна |  |

×

| Томогите за                                                  | щитить свед                                                | ения ваше                                                | го ребеі                                   | нка                                      |
|--------------------------------------------------------------|------------------------------------------------------------|----------------------------------------------------------|--------------------------------------------|------------------------------------------|
| Сведения безопасн<br>использоваться для<br>1ри блокировке. М | ости помогут защи<br>восстановления п<br>ы не будем исполь | тить учетную зап<br>ароля, защиты от<br>зовать эти данны | ись ребенка<br>хакеров и в<br>е для отправ | Они будут<br>хода в систему<br>ки спама. |
|                                                              |                                                            | ×                                                        | ]                                          |                                          |
|                                                              |                                                            |                                                          | -                                          |                                          |
|                                                              |                                                            |                                                          |                                            |                                          |
|                                                              |                                                            |                                                          |                                            |                                          |
|                                                              |                                                            |                                                          |                                            |                                          |
|                                                              |                                                            |                                                          |                                            |                                          |
|                                                              |                                                            |                                                          |                                            |                                          |
|                                                              |                                                            |                                                          |                                            |                                          |
| <mark>Добавить номер те</mark> .                             | лефона вместо адр                                          | еса эл. почты                                            |                                            |                                          |

×

В последнем окне будет предложена функция персонализации Майкрософт, которые рекомендуется не включать.

| Посмотрите, | что | может | быть | для | него | наиболее |
|-------------|-----|-------|------|-----|------|----------|
| полезно.    |     |       |      |     |      |          |

Обеспечить предоставление пользователю наиболее полезных и подходящих результатов поиска, объявлений и прочих материалов с помощью персонализации, выполняемой Майкрософт на основе анализа предпочтений и изучения данных пользователя. Эти параметры можно изменить в сети и в некоторых продуктах и службах Майкрософт.

| Улучшить впечатления пользователя от работы в сети, разрешив службе    |
|------------------------------------------------------------------------|
| Microsoft Advertising использовать сведения о его учетной записи (этот |
| параметр можно изменить в любое время).                                |

Отправлять ему рекламные предложения от Майкрософт (подписку можно отменить в любое время).

Нажатие кнопки "Далее" означает, что он принимает условия соглашения об использовании служб Майкрософт и заявления о конфиденциальности и использовании файлов cookie.

|   |   | Дал | iee | Назад |
|---|---|-----|-----|-------|
|   |   |     |     |       |
| - | - |     | ~   |       |

Получаем сообщение, что новый пользователь добавлен в семью, и для него установлены базовые настройки родительского контроля.

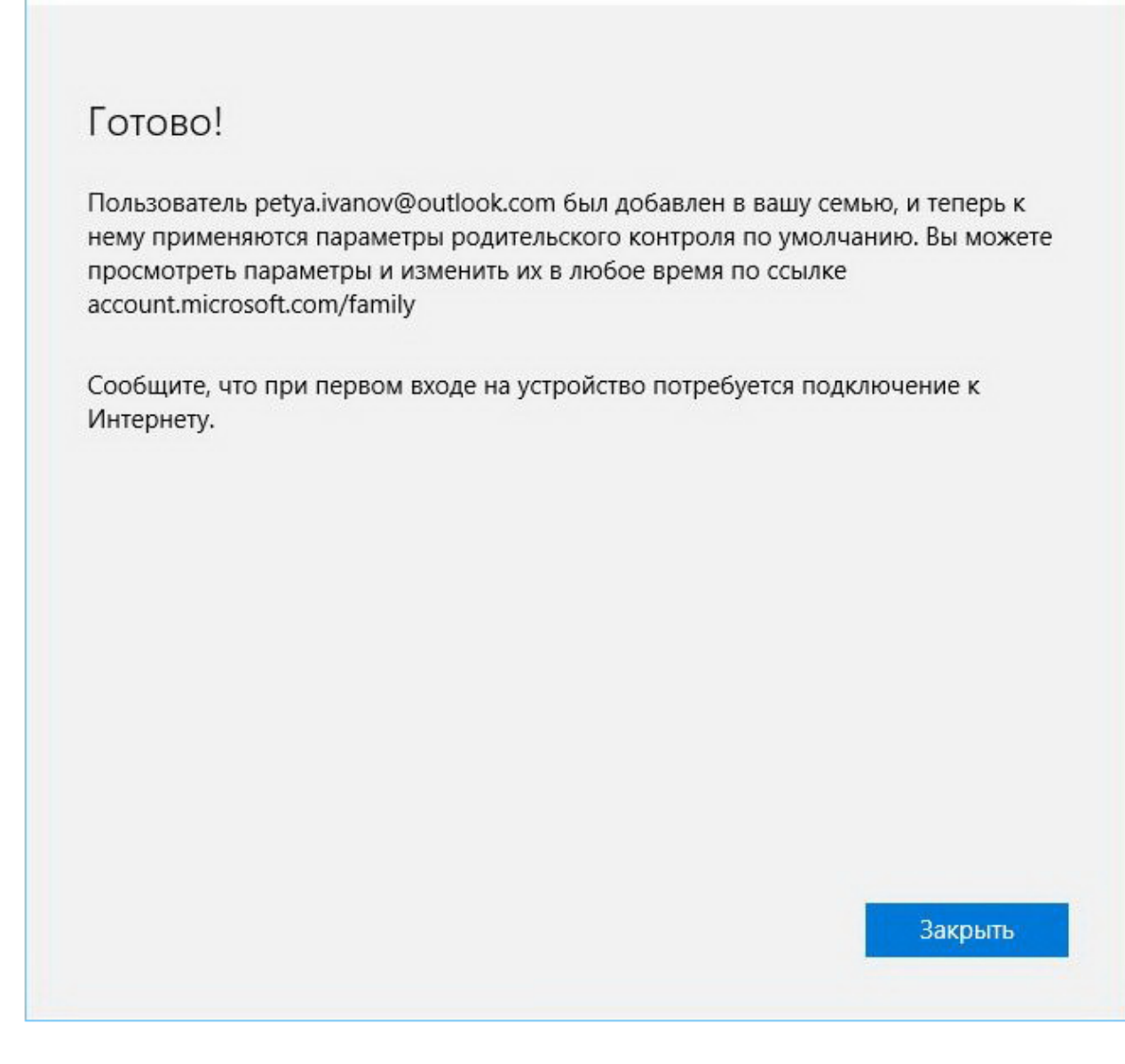

X

Включение функции родительского контроля произведено. Повторите данную процедуру для каждого ребенка.

Чтобы отключить функцию родительского контроля необходимо удалить учетную запись ребенка для этого зайдите в систему под учетной записью администратора. Перейдите из меню Пуск в раздел «Учетные записи пользователей». В категории «Семья и другие пользователи» кликните на учетную запись ребенка и нажмите кнопку «Удалить», подтвердив выбранное действие, в запросе системы.

#### Настройка параметров функции родительского контроля

Для выполнения настройки параметров родительского контроля зайдите в систему под учетной записью администратора. Перейдите из меню Пуск в раздел «Учетные записи пользователей». В категории «Семья и другие пользователи» и нажмите на пункт «Управление семейными настройками через интернет».

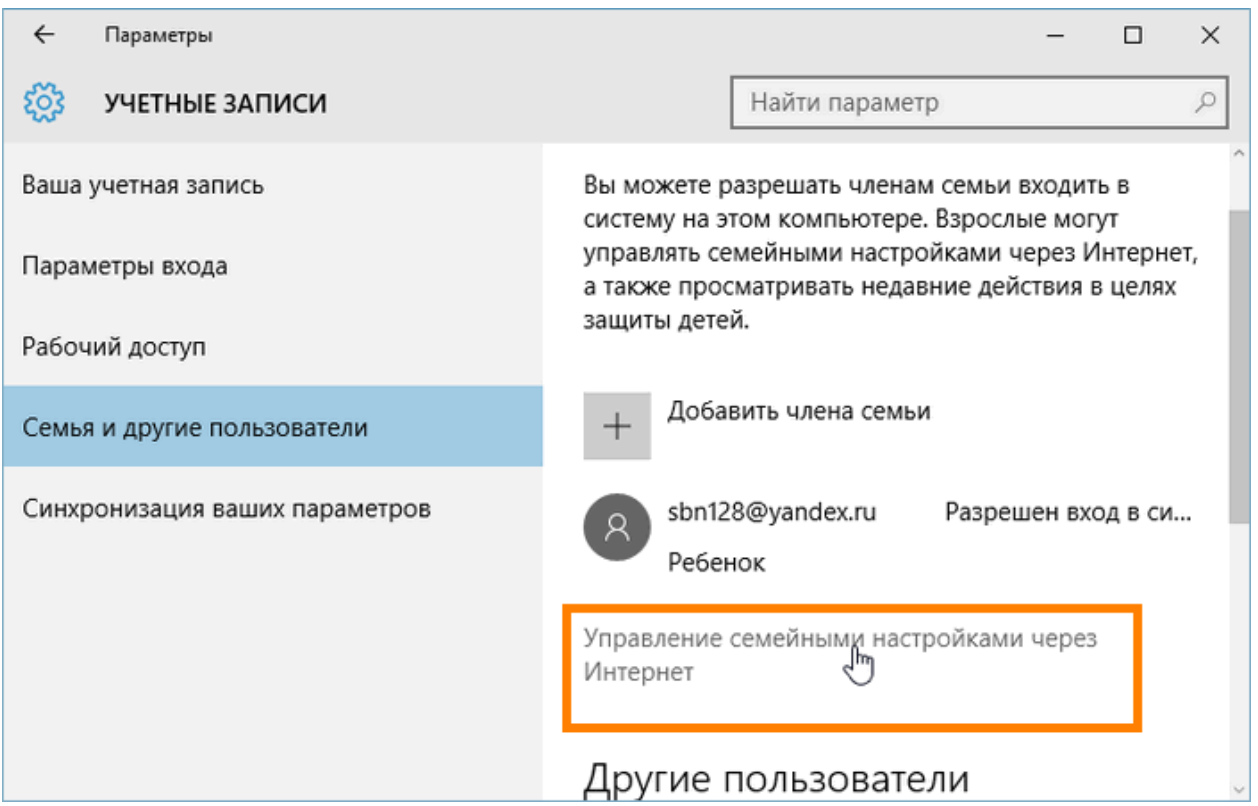

При нажатии на данный пункт Windows 10 откроет перед вами окно интернет-браузера, где Вам необходимо выбрать учетную запись ребенка для настройки параметров и нажать на ссылку «Действие».

| Microsoft Maraзин -                                               | Продукты – Поддержка                                                                                          | > ₽ ₽ 8                                                                                                    |
|-------------------------------------------------------------------|----------------------------------------------------------------------------------------------------|----------------------------------------------------------------------------------------------------|
| Учетная запись Сведения                                           | Конфиденциальность Безопа                                                                                     | сность Оплата и выставление счето >                                                                                |
|                                                                   |                                                                                                    |                                                                                                    |
| Ваша семья                                                        |                                                                                                    |                                                                                                    |
| Ваша семья                                                        |                                                                                                    |                                                                                                    |
| Ваша семья<br>Дети                                                |                                                                                                    | Управление сведениями детского профиля                                                                             |
| Ваша Семья<br>дети                                                | Внесите на счет деньги, и<br>petya.ivanov@outlook.com смо:<br>покупки в пределах внесенной                    | Управление сведениями детского профиля<br>Действие<br>жет совершать<br>а суммы Просмотр веб-стран                  |
| Ваша семья<br><sub>Дети</sub><br>petya.ivanov<br>@outlook.co<br>m | Bнесите на счет деньги, и<br>petya.ivanov@outlook.com смо:<br>покупки в пределах внесенной<br>Добавить деньги | Управление сведениями детского профиля<br>Действие<br>жет совершать<br>а суммы<br>Время использовани<br>устройства |

| (R)                               | Недавние действия                                  |                                                                                                    |
|-----------------------------------|----------------------------------------------------|----------------------------------------------------------------------------------------------------|
|                                   | Отчеты о действиях включены<br>Вкл.                | Просмотр InPrivate заблокирован                                                                                                    |
| Недавние действия                 | Отправлять мне еженедельные отчеты по эле          | ктронной почте                                                                                                    |
| Просмотр веб-страниц              |                                                    |                                                                                                    |
| Приложения, игры и<br>мультимедиа | Собранные из                                       | Устанавливать ограничения работы в<br>Интернете и просматривать отчеты о<br>недавних действиях детей в сети                                                    |
| Таймер работы с<br>устройством    |                                                    | можно только в тех случаях, когда дети<br>пользуются браузером Microsoft Edge<br>или Internet Explorer. Чтобы защитить<br>своего ребенка, советуем блокировать |
| Покупки и траты                   |                                                    | все другие браузеры, которые<br>появляются в разделе Приложения и<br>игры ниже.                                                                                |
| Поиск ребенка                     |                                                    |                                                                                                    |
| Параметры конфиденциальности      | Просмотр веб-страниц                               | Изменить параметры                                                                                                    |
| Xbox                              | Когда ваш ребенок просматривает веб-сайты, они буд | ут отображаться здесь.                                                                                                    |
|                                   | Приложения и игры                                  | Изменить параметры                                                                                                    |

Когда ваш ребенок использует приложения или игры, они будут отображаться здесь.

Осуществите настройку параметров посредством переключения между разделами меню, расположенными в левой части окна, и выбором соответствующих параметров в правой части окна.

Раздел «Недавние действия» позволяет отслеживать действия ребенка, в том числе просматривать адреса открываемых ребенком вебсайтов и время нахождения за устройством.

Раздел «Просмотр веб-страниц» позволяет открыть или закрыть доступ к вебсайтам на свое усмотрение. Изначально заблокированы сайты с содержимым для «взрослых» и включен безопасный поиск. Ниже можно прописать свой список запрещенных или разрешенных вебсайтов.

| Недавние действия      |                                                                                                    |                                                                                                    |
|------------------------|----------------------------------------------------------------------------------------------------|----------------------------------------------------------------------------------------------------|
| D                      | Блокировка нежелательных веб-                                                                                                    | Содержимое «для взрослых»                                                                                                    |
| просмотр вео-страниц   | саитов                                                                                                    | заблокировано                                                                                                    |
| Приложения, игры и     | Вкл.                                                                                                    | Безопасный поиск включен.                                                                                                    |
| иультимедиа            |                                                                                                    | Поисковые системы будут фильтровать                                                                                                    |
| Гаймер работы с        |                                                                                                    | все недопустимые результаты поиска.                                                                                                    |
| устройством            |                                                                                                    |                                                                                                    |
| Токулки и траты        | Применимо к:                                                                                                    | Веб-сайты блокируются только в                                                                                                    |
| long inter a report of | Компьютеры и мобильные устро                                                                                                    | Microsoft Edge или Internet Explorer.                                                                                                    |
| Тоиск ребенка          |                                                                                                    | Если вы решите блокировать                                                                                                    |
|                        | 🗴 Xbox One                                                                                                    | недопустимые веб-сайты, мы также                                                                                                    |
|                        |                                                                                                    | будем блокировать все другие часто                                                                                                    |
| Тараметры              |                                                                                                    | используемые браузеры, чтобы                                                                                                    |
| онфиденциальности      |                                                                                                    | защитить ваших детей. Если вы хотите,                                                                                                    |
| (box                   |                                                                                                    | чтобы у вашего ребенка был доступ к                                                                                                    |
|                        |                                                                                                    | другим браузерам, перейдите на                                                                                                    |
|                        |                                                                                                    | страницу Заблокированные                                                                                                    |
|                        |                                                                                                    | приложения и игры в разделе                                                                                                    |
|                        |                                                                                                    |                                                                                                    |
|                        | Просмотр только веб-сайтов из списка ра<br>Если у вас есть маленькие дети, вы может                                                                                                    | Приложения, игры и мультимедиа.<br>азрешенных<br>ге предоставить им доступ только к сайтам,                                                                                           |
|                        | Просмотр только веб-сайтов из списка ра<br>Если у вас есть маленькие дети, вы может<br>которые по вашему мнению безопасны.<br>установлено ноябрьское обновление Wir                                                                                                    | Приложения, игры и мультимедиа.<br>азрешенных<br>те предоставить им доступ только к сайтам,<br>Убедитесь, что на компьютере ребенка<br>ndows 10 или более новая версия.               |
|                        | Просмотр только веб-сайтов из списка ра<br>Если у вас есть маленькие дети, вы может<br>которые по вашему мнению безопасны.<br>установлено ноябрыское обновление Wir<br>Всегда разрешать эти                                                                                                    | Приложения, игры и мультимедиа.<br>азрешенных<br>те предоставить им доступ только к сайтам,<br>Убедитесь, что на компьютере ребенка<br>ndows 10 или более новая версия.               |
|                        | Просмотр только веб-сайтов из списка ра<br>Если у вас есть маленькие дети, вы может<br>которые по вашему мнению безопасны.<br>установлено ноябрьское обновление Win<br>Всегда разрешать эти<br>Введите URL-адрес веб-сайта, который хотите разр                                                                                                    | Приложения, игры и мультимедиа.<br>азрешенных<br>те предоставить им доступ только к сайтам,<br>Убедитесь, что на компьютере ребенка<br>ndows 10 или более новая версия.               |
|                        | Просмотр только веб-сайтов из списка ра<br>Если у вас есть маленькие дети, вы может<br>которые по вашему мнению безопасны.<br>установлено ноябрыское обновление Wir<br>Всегда разрешать эти<br>Введите URL-адрес веб-сайта, который хотите разр<br>ехатрle.com                                                                                                    | Приложения, игры и мультимедиа.<br>азрешенных<br>те предоставить им доступ только к сайтам,<br>Убедитесь, что на компьютере ребенка<br>ndows 10 или более новая версия.               |
|                        | Просмотр только веб-сайтов из списка ра<br>Если у вас есть маленькие дети, вы может<br>которые по вашему мнению безопасны.<br>установлено ноябрьское обновление Win<br>Всегда разрешать эти<br>Введите URL-адрес веб-сайта, который хотите разр<br>ехатрle.com<br>В настоящее время в списке разрешенных нет ни о                                                                                                 | Приложения, игры и мультимедиа.<br>азрешенных<br>те предоставить им доступ только к сайтам,<br>Убедитесь, что на компьютере ребенка<br>ndows 10 или более новая версия.<br>ещить:<br> |
|                        | Просмотр только веб-сайтов из списка ра<br>Если у вас есть маленькие дети, вы может<br>которые по вашему мнению безопасны. З<br>установлено ноябрьское обновление Wir<br>Всегда разрешать эти<br>Введите URL-адрес веб-сайта, который хотите разр<br>ехатрle.com<br>В настоящее время в списке разрешенных нет ни о<br>Всегда блокировать эти                                                                     | Приложения, игры и мультимедиа.<br>азрешенных<br>те предоставить им доступ только к сайтам,<br>Убедитесь, что на компьютере ребенка<br>ndows 10 или более новая версия.<br>ещить:<br> |
|                        | Просмотр только веб-сайтов из списка ра<br>Если у вас есть маленькие дети, вы может<br>которые по вашему мнению безопасны.<br>установлено ноябрьское обновление Wir<br>Всегда разрешать эти<br>Введите URL-адрес веб-сайта, который хотите разре<br>ехатрle.com<br>В настоящее время в списке разрешенных нет ни о<br>Всегда блокировать эти<br>Введите URL-адрес веб-сайта, который хотите забл                  | Приложения, игры и мультимедиа.  азрешенных  те предоставить им доступ только к сайтам, Убедитесь, что на компьютере ребенка ndows 10 или более новая версия.  ещить:                 |
|                        | Просмотр только веб-сайтов из списка ра<br>Если у вас есть маленькие дети, вы может<br>которые по вашему мнению безопасны. З<br>установлено ноябрьское обновление Wir<br>Всегда разрешать эти<br>введите URL-адрес веб-сайта, который хотите разр<br>ехатрle.com<br>В настоящее время в списке разрешенных нет ни о<br>Всегда блокировать эти<br>введите URL-адрес веб-сайта, который хотите забля<br>ехатрle.com | Приложения, игры и мультимедиа.  азрешенных  те предоставить им доступ только к сайтам, Убедитесь, что на компьютере ребенка ndows 10 или более новая версия.  ещить:                 |

В настоящее время в списке заблокированных нет ни одного веб-сайта.

Однако ограничения будут работать только в браузерах Internet Explorer и Microsoft Edge.

Раздел «Приложения, игры и мультимедиа» позволяет установить ограничения на скачиваемые в интернет-магазине Windows программы и игры. Фильмы и игры для взрослых заблокированы по умолчанию. Добавить какую-нибудь программу в список запрещенных получится только в том случае, если она хотя бы раз была запущена учетной записью ребенка. Информация о запущенных приложениях через какое-то время появляется в

# соответствующем разделе. Напротив каждой использованной программы будет ссылка «Блокировать».

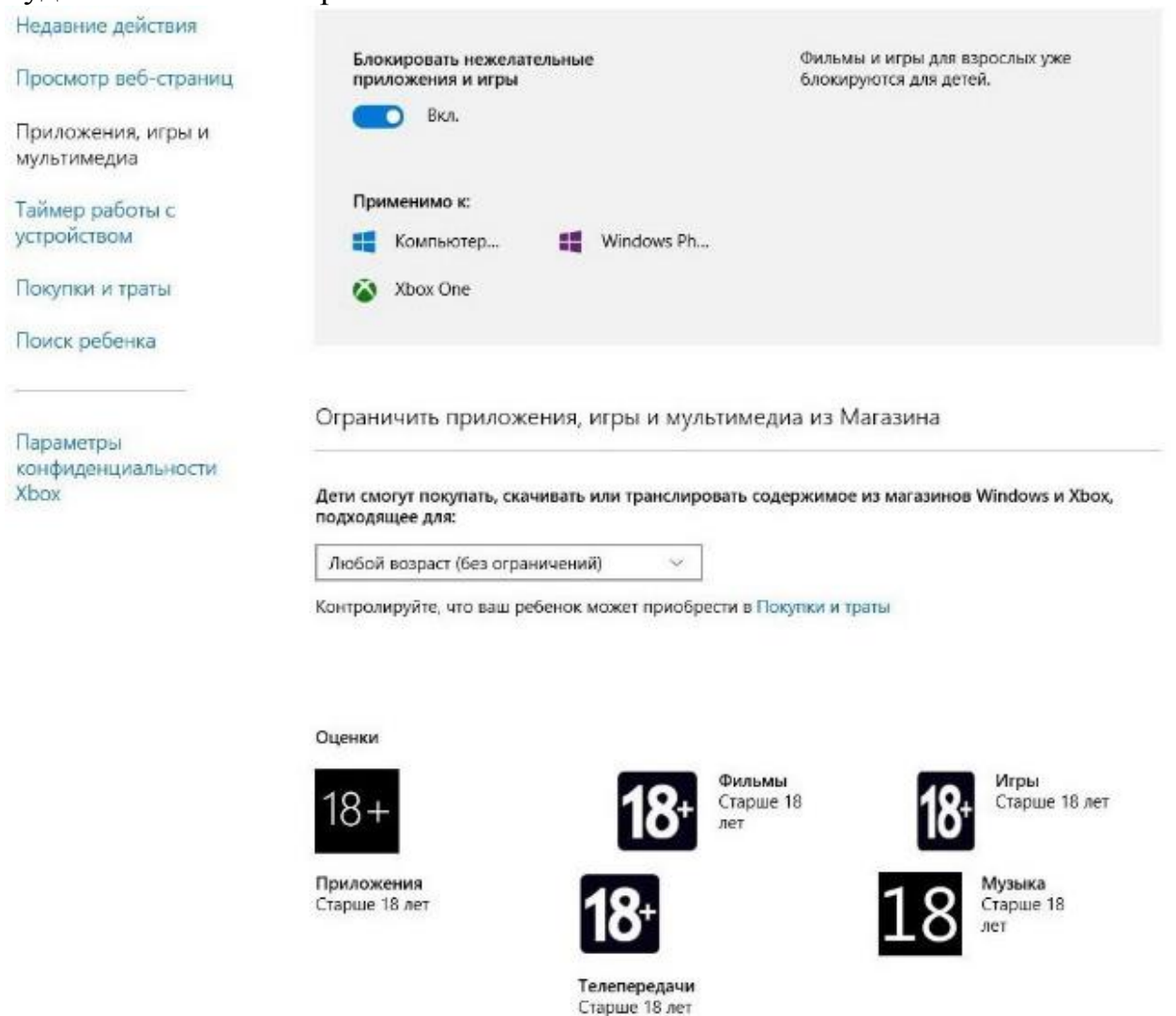

Раздел «Таймер работы с устройством» позволит установить ограничение на суммарное время, которое ребенок проведет перед устройством.

| Установите максима    | Родительский контроль - Время использования компьютера взовать |
|-----------------------|----------------------------------------------------------------|
| компьютер, или уста   | новите несколько временных отрезков в течение дня.             |
|                       |                                                                |
|                       |                                                                |
| Set limits for when m | v child can use devices                                        |

Суточное ограничение и разрешенное время

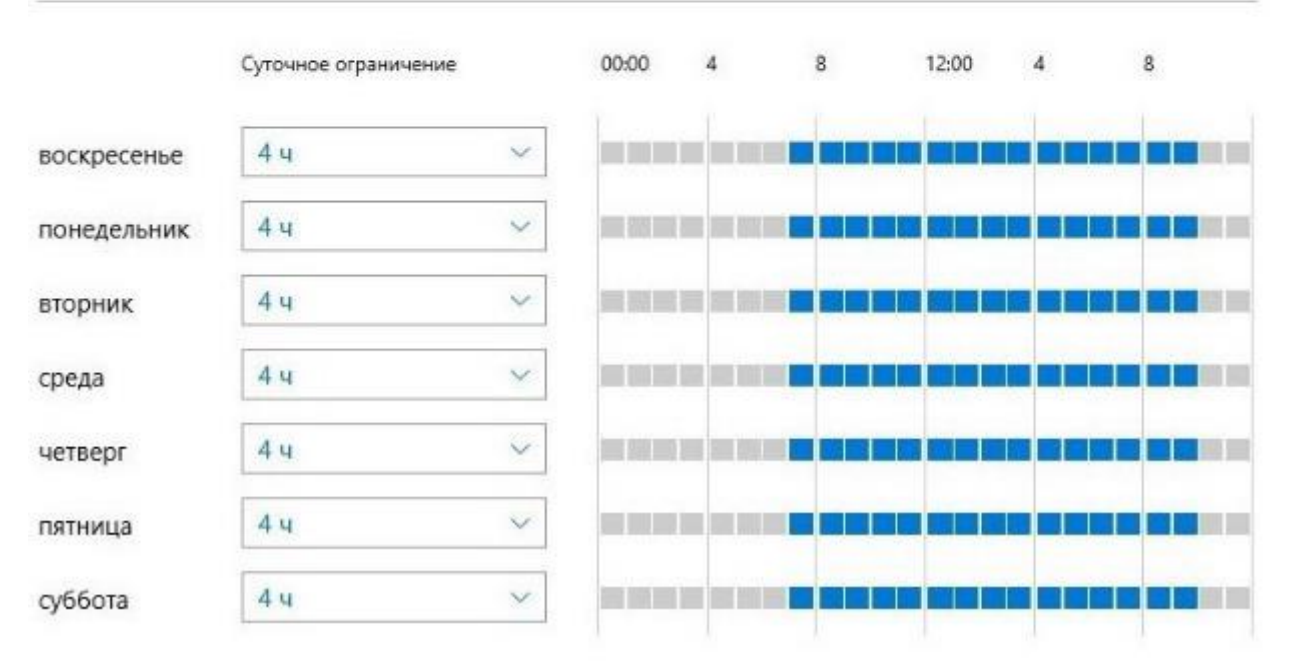

Раздел «Покупки и траты» позволит Вам следить за тратами, которые делаются в онлайн-магазине Windows. Также Вы можете зачислить деньги на счет пользователя, не предоставляя данных своей кредитной карты.

Раздел «Поиск ребенка» позволит осуществить поиск мобильного устройства ребенка под управлением Windows 10, если оно поддерживает функцию определения местоположения, на карте.

#### Заключение

Функции родительского контроля, реализованные в Windows 10, имеют ряд недостатков, как в плане удобства применения, так и защиты, что делает их применение малоэффективным если у Вас уже взрослые или сообразительные дети. Применение специализированных программ в таком случае будет более целесообразным, однако, большинство таких программ платные (наиболее популярные программы родительского контроля: Norton Family Parental Control; Kaspersky Safe Kids; ESET Parental Control, SkyDNS), а их бесплатные версии (аналоги) имею ограниченный функционал.